## Brukerveiledning - BeyondTrust Privileged Remote Access

(LeverandørVPN)

#### 1.

Naviger til: <u>https://remote-access.ihelse.net/login</u> Les gjennom vilkårene og godta ved å trykke på «ACCEPT»

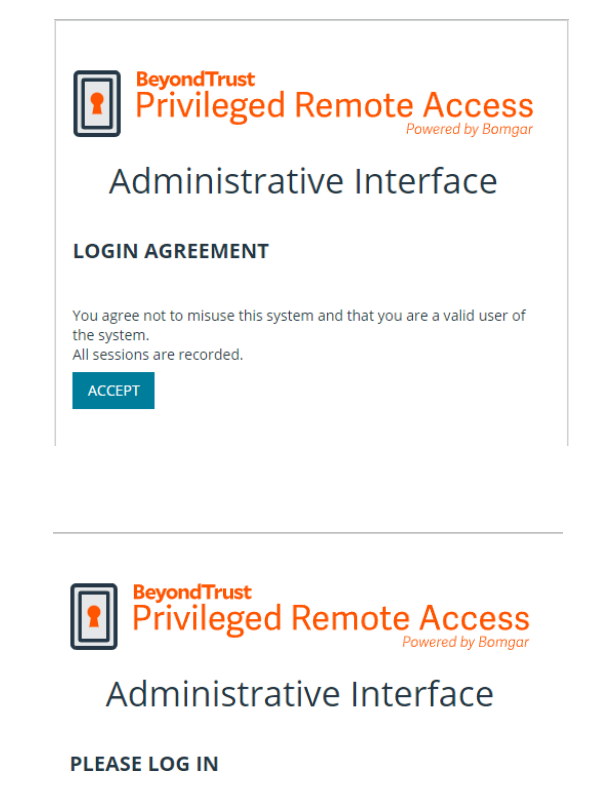

## 2.

Logg inn ved å skrive brukernavn i «Username»-feltet\*\* og pin + RSA token\* i «Password»feltet

> Eks. brukernavn: ext\_user - pin: 1234 - RSA-tokenkode:567 890 gir følgende: Username: ext\_user Password: 1234567890

| Username |  |  |  |
|----------|--|--|--|
| ext_user |  |  |  |
| Password |  |  |  |
|          |  |  |  |
|          |  |  |  |

LOG IN Use SAML Authentication

\*\*For brukernavn som starter med «bom\_»: bruk passordet som du har fått tildelt, i «Password»-feltet. Ved første innlogging vil du bli bedt om å aktivere en 2-faktor autentiseringsmetode for kontoen din)

## 3.

Etter at du har logget inn. Trykk på «Launch Privileged Web Access Console».

Om du bruker Beyond Trust Access ofte kan du laste ned Desktop-versjonen ved å velge plattformen/operativsystemet for din PC fra nedtrekksmenyen (choose platform) og trykke på «Download Access Console»

| ▲ My Account<br>幸 Configuration<br>교 Jump™ | BeyondTrust<br>Privileged<br>Remote Access                                                                                                    |  |  |  |  |  |  |
|--------------------------------------------|----------------------------------------------------------------------------------------------------|--|--|--|--|--|--|
| 🔒 Vault                                    | MY ACCOUNT                                                                                                    |  |  |  |  |  |  |
| Access Console                             |                                                                                                    |  |  |  |  |  |  |
| Reports                                    | PRIVILEGED WEB ACCESS CONSOLE                                                                                                    |  |  |  |  |  |  |
|                                            | LAUNCH PRIVILEGED WEB ACCESS CONSOLE                                                                                                    |  |  |  |  |  |  |
|                                            | ACCESS CONSOLE                                                                                                    |  |  |  |  |  |  |
|                                            | Choose Platform                                                                                                    |  |  |  |  |  |  |
|                                            | Windows® (x64) V                                                                                                    |  |  |  |  |  |  |
|                                            | DOWNLOAD ACCESS CONSOLE                                                                                                    |  |  |  |  |  |  |
|                                            | Follow these steps for the initial login to the Access Console:                                                                                                    |  |  |  |  |  |  |
|                                            | <ol> <li>Download and no the Access Console confuser.</li> <li>Follow the installation viscole to install the software.</li> <li>When the installation is complete, run the Access Console and enter your Username and Password at the login prompt.</li> </ol> |  |  |  |  |  |  |

#### 4.

I «Jump-items»- fanen til venstre, vil du få opp en liste over enhetene/gruppene som du har tilgang til, slik som "Ekstern-RDP".

| JUMP GROUPS    | K Ekstern-RDP                   |                                 |                |             |           |                           |          |
|----------------|---------------------------------|---------------------------------|----------------|-------------|-----------|---------------------------|----------|
| My Jump Groups | Search 🕄                        |                                 |                |             |           |                           |          |
| Recently Used  |                                 |                                 |                |             |           |                           | C        |
| Personal       | 1 Item                          |                                 |                |             |           |                           |          |
|                | Name 🔺                          | Hostname/IP                     | Jump Method    | Group       | Status    | Last Accessed             |          |
| Databyrån      | ekstern-rdp-<br>2016.ihelse.net | ekstern-rdp-<br>2016.ihelse.net | RDP Remote RDP | Ekstern-RDP | AVAILABLE | 02/24/2022 02:18:46<br>PM | <b>i</b> |
| Datakom        |                                 |                                 |                |             |           |                           |          |
| Ekstern-RDP    |                                 |                                 |                |             |           |                           |          |

## Velg enheten og trykk på knappen «Jump» til høyre.

| Ekstern-RDP                     |                                 |                |             |           |                           |   | ekstern-rdp-<br>2016.ihelse.net            |
|---------------------------------|---------------------------------|----------------|-------------|-----------|---------------------------|---|--------------------------------------------|
| Q                               |                                 |                |             |           |                           | S | JUMP<br>Status                             |
| 1 Item (1 Selected)             |                                 |                |             |           |                           |   | AVAILABLE                                  |
| Name 🔺                          | Hostname/IP                     | Jump Method    | Group       | Status    | Last Accessed             |   | PM                                         |
| ekstern-rdp-<br>2016.ihelse.net | ekstern-rdp-<br>2016.ihelse.net | RDP Remote RDP | Ekstern-RDP | AVAILABLE | 02/24/2022 02:18:46<br>PM | í | Hostname/IP<br>ekstern-rdp-2016.ihelse.net |

## 5.

Trykk «YES».

Et vindu dukker opp som informerer om vil gå en melding til Helse Vest IKT.

Bomgar Notify will be notified about this session. Would you like to start a session anyway?

Vi gjør skjermopptak av alle sesjoner for sikkerhet- og kontrollformål

## These credentials will be used to connect to ekstern-rdp-2016.ihelse.net. Specific User Username hs\ext\_user Password .....

## 6.

Skriv inn brukernavn og passord om det blir forespurt. Og trykk «OK».\*

\*Ved innlogging på ekstern-rdp-2016.ihelse.net så skal du bruke ext\_xxxx kontoen. Ved på logging til andre servere skal du bruke adm\_xxxx kontoen. YES NO

## 7.

Under en sesjon kan man klippe ut og lime inn filer ved å bruke CTRL+C og CTRL+V.

## 8.

Når arbeidet er fullført kan sesjonen avsluttes ved å trykke på krysset øverst til høyre på skjermen.

Trykk «END SESSION» i vinduet som kommer opp for å bekrefte at du vil avslutte tilkoblingen til enheten.

# 🎄 🛛 💊 🗙 • • æ [] Ê

## END

Disconnect the endpoint, remove any users from the session, and close this window.

END SESSION

CANCEL

2

## 9.

Logg ut av Beyond Trust ved å trykke på profil ikonet øverst til høyre og velg «Log Out» Bekreft ved å velg «YES».

SCREEN SHARING

| ≡      | IZ JUMP ПЕМS |                                                              |                             |                |             |           |                        |                                                                                                    | Actions 👻 😫 🕶                                                            |  |  |
|--------|--------------|--------------------------------------------------------------|-----------------------------|----------------|-------------|-----------|------------------------|----------------------------------------------------------------------------------------------------|--------------------------------------------------------------------------|--|--|
| р<br>Ø | >            | >     Ekstern-RDP       Same O     rzancu       Q     rzancu |                             |                |             |           |                        | nisj ekstern-rdg  risj Preferences  Log Dut  status  Avenue Avenue Av |                                                                          |  |  |
|        |              | Name A                                                       | Hostname/IP                 | Jump Method    | Group       | Status    | Last Accessed          |                                                                                                    | Hostname/IP<br>ekstern-rdp-2016.ihelse.net<br>Jumpoint<br>BGG_DH_CLUSTER |  |  |
|        |              | ekstern-rdp-2016.ihelse.net                                  | ekstern-rdp-2016.ihelse.net | RDP Remote RDP | Ekstern-RDP | AVAILABLE | 11/17/2022 08:16:08 AM | (i)                                                                                                    |                                                                          |  |  |
|        |              |                                                              |                             |                |             |           |                        |                                                                                                    | Jump Policy<br>Vendor-open<br>Domain<br>hs                               |  |  |